## Installation

- 1. Installieren Sie "Citavi Free": <u>Hier</u> erhalten Sie die kostenlose Version von Citavi Free.
- 2. **Fordern Sie Ihren kostenlosen Account an:** Das Formular für die Lizenzanforderung finden Sie <u>hier</u>. Weisen Sie Ihre Zugehörigkeit zur DHBW Mosbach durch Ihre persönliche Hochschul-Mailadresse (@lehre.mosbach.dhbw.de) nach:

| Bestätigen Sie Ihre E-Mail-Adresse                                                                                                    |
|----------------------------------------------------------------------------------------------------|
| Um die Einrichtung Ihres Accounts abzuschließen, müssen wir nur noch<br>sicherstellen, dass diese E-Mail-Adresse Ihnen gehört. Klicken Sie dazu auf die<br>blaue Schaltfläche: |
| E-Mail bestätigen                                                                                                    |
| Funktioniert nicht? Kopieren Sie diesen Link in Ihren Browser:<br>https://citaviweb.citavi.com/p/confirmEMail/                                                                 |

## Melden Sie sich bei Citavi an und öffnen Sie den Account im Web:

|                    |                                                              | lehre.mosbach.dhbw.de)                       |    |
|--------------------|--------------------------------------------------------------|----------------------------------------------|----|
|                    |                                                              | Account im Web öffnen                        |    |
|                    |                                                              | Abmelden                                     |    |
|                    |                                                              | ssistant herausgebracht. ErfahrenSie mehr Me | hr |
|                    |                                                              |                                              |    |
|                    |                                                              | d Citavi Assistant                           |    |
|                    |                                                              | d Citavi Assistant                           |    |
| Öffnen Sie Ihr Pro | ofil:                                                        | d Citavi Assistant                           |    |
| Öffnen Sie Ihr Pro | ofil:                                                        |                                              |    |
| Öffnen Sie Ihr Pro | ofil:                                                        |                                              |    |
| Öffnen Sie Ihr Pro | ofil:<br>Foto<br>hierher                                     | C CITAVI ASSISTANT                           |    |
| Öffnen Sie Ihr Pro | ofil:<br>Foto<br>hierher<br>zlehen<br>oder                   | C CITAVI ASSISTANT                           |    |
| Öffnen Sie Ihr Pro | ofil:<br>Foto<br>hierher<br>ziehen<br>oder<br>Foto auswählen | Citavi Assistant                             |    |

ichen jetzt nach einer engagierten und motivierten Person, die die steigende... Mehr

## hr 20222

## Bestätigen Sie Ihre Mitgliedschaft:

| Lizenzen Citavi Desktop & Web Bundle (1) Mir zugewiesen (1)                      | Citavi Web and Desktop Bundle<br>Tina Girlsday - Bitte Mitgliedschaft bestätigen                                        | Laufzeit bis 31.03.2024 | Laufzeit<br>Bis 31.03.2024<br>Lizenzdaten<br>Benutzername: girlsday@lehre.mosbach.dhbw.de<br>Organisation: Duaie Hochschule Baden-Wurttemberg Mosbach<br>Freigeschattet bis: 31.03.2024<br>Lizenz ID:                                                                                                    |
|----------------------------------------------------------------------------------|----------------------------------------------------------------------------------------------------|-------------------------|----------------------------------------------------------------------------------------------------|
|                                                                                  |                                                                                                    |                         | So nutzen Sie die Lizenz in Citavi for Windows:<br>1. Fails noch nicht geschehen, installieren sie Citavi 6. Sie erhalter<br>www.ctavi.com/download<br>2. Starten sie Citavi 6 und melden Sie sich bei ihrem Account an.<br>3. Citavi bezieht die hier angezeigte Lizenz automatisch von unsei<br>weiter unternehmen.<br>Mitgliedschaft bestätigte<br>Der Lizenzvertrag wurde von Ihrer Organization Duale Hochschule I<br>zum 31.03.2024 verlangert. Sie müssen noch bestätigen, dass Sie v<br>Organisation sind.<br>Das geht so:<br>Fordem Sie eine E-Mail an ni an @euternessbach.dhbw.de an. |
| Bestätigen S<br>Um die Aktualisierung Ihres Ci<br>noch sicherstellen, dass diese | ie Ihre E-Mail-Adresse<br>itavi Accounts abzuschließen, müssen wir nur<br>E-Mail-Adresse Ihnen gehört. Klicken Sie dazu |                         |                                                                                                    |
|                                                                                  | E-Mail bestätigen                                                                                                    |                         |                                                                                                    |
| Funktioniert nicht? Kopieren S                                                   | ie diesen Link in Ihren Browser:                                                                                        |                         |                                                                                                    |

Die Citavi-Lizenz ist jetzt zugewiesen:

Citavi 6.15 – Lizenz